# คู่มือการใช้งาน Personnel เมนูบันทึกพนักงานสำหรับกลุ่มผู้ใช้

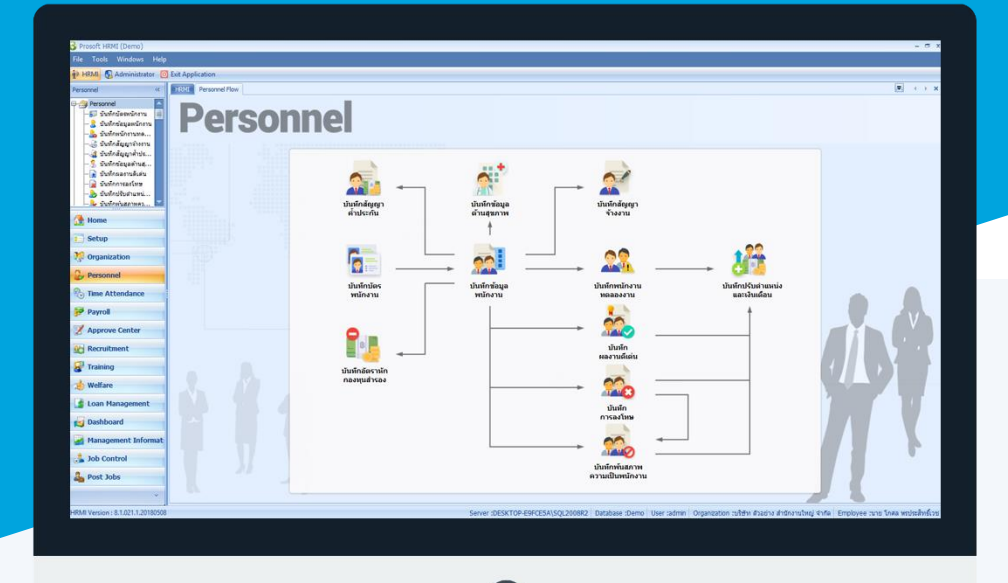

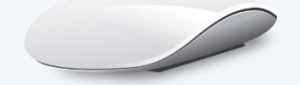

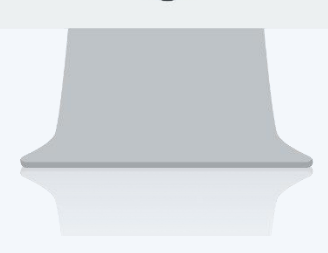

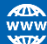

## สารบัญ

Personnel

เมนูบันทึกพนักงานสำหรับกลุ่มผู้ใช้

More Action

กำหนดกลุ่มพนักงาน

4

1

### เมนูบันทึกพนักงานสำหรับกลุ่มผู้ใช้

ใช้สำหรับบันทึกกลุ่มผู้ใช้งาน เพื่อนำไปใช้ในการกำหนดสิทธิ์การมองเห็นของพนักงานในระบบ

ผู้ใช้สามารถเข้าถึงหน้าจอได้โดยเลือก "Personnel" > "บันทึกพนักงานสำหรับกลุ่มผู้ใช้" จากนั้นจะปรากฏหน้าจอบันทึก พนักงานสำหรับกลุ่มผู้ใช้ ดังรูป

#### บันทึกพนักงานสำหรับกลุ่มผู้ใช้: List

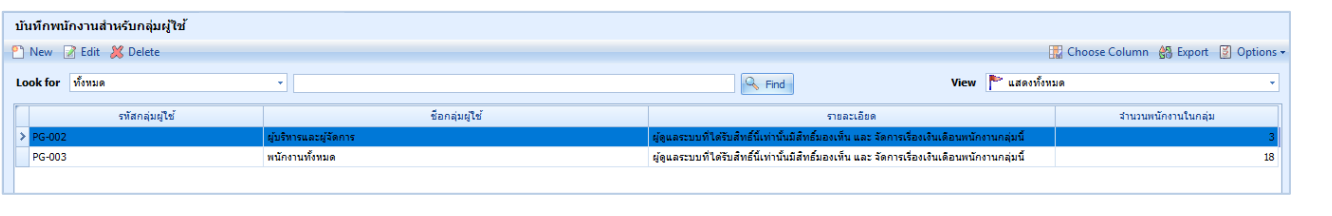

สำหรับปุ่มต่าง ๆ ของหน้า List จะมีฟังก์ชั่นการใช้งานดังนี้

- 🗈 🔤 : ใช้สำหรับ "สร้างรายการใหม่" โดย Click 🎦 🔤 จากนั้นจะปรากฏหน้าจอสำหรับกรอกรายละเอียดข้อมูล
- Edit : ใช้สำหรับ "แก้ไขรายการ" โดยเลือกรายการที่ต้องการแก้ไขแล้ว Click Edit หรือทำการ Double Click ที่รายการนั้นๆ

🗵 🖳 : ใช้สำหรับ "ลบรายการ" โดยเลือกรายการที่ต้องการลบแล้ว Click 🌌 🛤

- 🚾 🏲 แสดงทั้งหมด 🛛 : ใช้สำหรับ "กรองรายการต่าง ๆ" เช่น แสดงทั้งหมด, Active (ใช้งาน), Inactive (ไม่ใช้งาน)
- 🔛 Choose Column : ใช้สำหรับ "เลือก Column ที่ต้องการแสดงในตาราง"
- 😫 Export 🤄 : ใช้สำหรับ "Export ข้อมูล" ให้อยู่ในรูปแบบ Excel
- Options : ใช้สำหรับจัดการการแสดงผลหรือการกรองข้อมูลในตาราง รวมไปถึงการเพิ่ม View ตามที่ผู้ใช้ ต้องการ ซึ่งมีรายละเอียดดังนี้
  - S Group By Box
    : ใช้สำหรับเลือก "จัดกลุ่มตาม Column" โดยการลากคอลัมน์ที่ต้องการจัด กลุ่มไปวางไว้แถบ Group Box ด้านบน Column
     Character Filter
     : ใช้สำหรับ "ค้นหาตามอักษร" โดยการ Click ตัวอักษรที่ต้องการ
     : ใช้สำหรับ "ค้นหาข้อมูลแต่ละ Column" โดยจะค้นหาจากตัวอักษรแรกของ ข้อมูลแต่ละ Column
  - 🚯 View By Management : ใช้สำหรับจัดการการแสดงข้อมูลรายการ โดยผู้ใช้สามารถเพิ่ม View ได้เอง

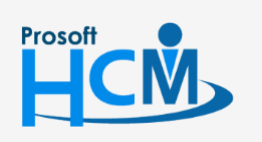

♀ 2571/1 ซอฟท์แวร์รีสอร์ท ถนนรามคำแหง แขวงหัวหมาก เขตบางกะปี กรุงเทพฯ 10240

02-402-6560, 081-359-7687

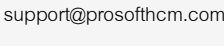

Q

www.prosofthcm.com

#### บันทึกพนักงานสำหรับกลุ่มผู้ใช้ : Tab General

สำหรับปุ่มต่าง ๆ หน้ารายละเอียดหน้าจอ จะมีฟังก์ชั่นการใช้งานดังนี้

| 🖺 New            | : ใช้สำหรับ "สร้างรายการใหม่" โดย Click 🎦 🔤 จากนั้นจะปรากฏหน้าจอสำหรับกรอก         |
|------------------|------------------------------------------------------------------------------------|
|                  | รายละเอียดข้อมูล                                                                   |
| 🔚 Save           | : ใช้สำหรับ "บันทึก" ข้อมูลที่กรอก ซึ่งจะยังแสดงข้อมูลที่กรอกภายหลังจากกดปุ่ม ⊌ 🔤  |
| 🛃 Save and New   | : ใช้สำหรับ "บันทึก" พร้อมทั้ง "สร้างรายการใหม่" โดยไม่ต้อง Click 🎦 🔤 ใหม่อีกครั้ง |
| E Save and Close | : ใช้สำหรับ "บันทึก" พร้อมทั้ง "ปิดหน้าจอ"                                         |
| 💞 Save as        | : ใช้สำหรับ "คัดลอกรายการ" โดยรายละเอียดจะเหมือนรายการต้นฉบับทุกอย่าง (มีเฉพาะบา   |
|                  | หน้าจอเท่านั้น)                                                                    |
| 🐌 Print          | : ใช้สำหรับ "พิมพ์รายงานหรือฟอร์ม" เพิ่มเติม (มีเฉพาะบางหน้าจอ)                    |
| More Action 🕶    | : ใช้สำหรับกำหนดเกี่ยวกับกลุ่มผู้ใช้เพิ่มเติม ซึ่งมีเมนูย่อยดังนี้                 |
|                  | กำหนดกลุ่มพนักงาน                                                                  |
| O Close          | : ใช้สำหรับ "ปิดหน้าจอ" เมื่อต้องการปิดการใช้งาน                                   |

ระบบจะแสดงหน้าจอรายละเอียดของข้อมูลพนักงานสำหรับกลุ่มผู้ใช้ ผู้ใช้ต้องกรอกข้อมูลในหัวข้อที่เป็น <mark>สีแดง</mark> ให้ ครบถ้วน ดังนี้

| 😵 บันทึกพนักงานสำหรับกลุ่มผู้ใช้ : PG-002 ผู้บริหารและผู้จัดการ 🥼 – 🗖 💈                                                                                                    |    |                 |                          |            |              |                    |
|----------------------------------------------------------------------------------------------------|----|-----------------|--------------------------|------------|--------------|--------------------|
| 🝸 New 🛛 🛃 Save 🛃 Save and New 🛛 🔂 Save and Close 🧔 Print 🍗 More Action 🗸 🧿 Close 🧅                                                                                                    |    |                 |                          |            | ¢ •          |                    |
| บันทึกพนักงานสำหรับกลุ่มผู้ใ                                                                                                    | ช้ |                 |                          |            |              |                    |
| Details      General      Administrator      Note      Attachment        เป็นโกรงสมอน      รหัสกลุ่มผู้ใช้      PG-002      ผู้บริหารและผู้จัดการ        จับประการและผู้จัดการ      ร่านวนหนักงานในกลุ่ม      5      ดน |    |                 |                          |            |              | ]                  |
|                                                                                                    |    | รหัสพนักงาน     | ชื่อพนักงาน              | หน่วยงาน   | กลุ่มพนักงาน | ตำแหน่ง            |
|                                                                                                    | >1 | 60-001 …        | นายสมศักดิ์ เจริญยั่งยืน | ฝ่ายบริหาร | ผู้บริหาร    | กรรมการบริหาร      |
|                                                                                                    | 2  | 60-002          | นายสมรักษ์ เจริญยั่งยืน  | ฝ่ายบริหาร | ผู้บริหาร    | กรรมการผู้จัดการ   |
|                                                                                                    | 3  | 60-003          | นางสมศรี เจริญยั่งยืน    | ฝ่ายบัญชี  | ผู้จัดการ    | ผู้จัดการฝ่ายบัญชี |
|                                                                                                    | 4  | 60-004          | นางสาวสมสมร โชคดี        | ฝ่ายบุคคล  | ผู้จัดการ    | ผู้จัดการฝ่ายบุค   |
|                                                                                                    | 5  | 60-006          | นายสมหมาย การดี          | ฝ่ายผลิต   | ผู้จัดการ    | ผู้จัดการฝ่ายผลิต  |
|                                                                                                    | 6  |                 |                          |            |              |                    |
|                                                                                                    | 7  |                 |                          |            |              |                    |
|                                                                                                    | 8  |                 |                          |            |              |                    |
|                                                                                                    | 9  |                 |                          |            |              |                    |
|                                                                                                    | 10 |                 |                          |            |              |                    |
|                                                                                                    | 11 |                 |                          |            |              |                    |
|                                                                                                    | 12 |                 |                          |            |              |                    |
|                                                                                                    | 13 |                 |                          |            |              |                    |
|                                                                                                    | 14 |                 |                          |            |              |                    |
|                                                                                                    | 15 | 1 Decord 1 of 1 | 5 5 55 551 + -           |            |              |                    |
|                                                                                                    |    | Record 1011     | 5 / // // T              |            |              |                    |
| Task Result                                                                                                    |    |                 |                          |            |              |                    |

รหัสกลุ่มผู้ใช้ จำนวนพนักงานในกลุ่ม : เลือกกลุ่มผู้ใช้ที่ต้องการกำหนด

♀ 287 หมู่ 5 ต.สันทรายน้อย อ.สันทราย จ.เซียงใหม่ 50210

จำนวนพนักงานในกลุ่ม : แสดงตามการเลือกพนักงานจากตารางด้านล่าง

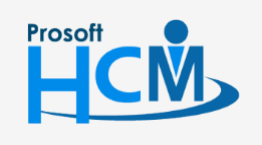

♀ 2571/1 ซอฟท์แวร์รีสอร์ท ถนนรามคำแหง แขวงหัวหมาก เขตบางกะปี กรุงเทพฯ 10240

02-402-6560, 081-359-7687

www.prosofthcm.com

 $\sim$ 

test

배 📢 🖪 Record 1 of 8 🕨 🗰 📢

🔯 Properties 🛛 🎦 Quick Start

| หน้าชื่อพนักงาน หรือใช้วิธีการคลิกขวาช่องเลือก                                                                                                    |   |
|----------------------------------------------------------------------------------------------------|---|
| Mark All : เลือกทั้งหมด                                                                                                    |   |
| Mark Select : เลือกแถวที่เลือกแค่ 1 แถว                                                                                                    |   |
| Unmark All : ไม่เลือกทั้งหมด                                                                                                    |   |
| Unmark Select: ไม่เลือกแถวที่เลือกแค่ 1 แถว                                                                                                    |   |
| 🚭 ข้อมูลพนักงาน 🗖                                                                                                    | × |
| ข้อมูลพนักงาน<br>Look for ทั้งหมด -                                                                                                    |   |
| เลือก ♥ รทัสพนักงาน ▲ ชื่อพนักงาน ▲ เลขประจำตัวประชาชน เลขที่ใบอนุญาต ประเภทพนักงาน                                                                                                    |   |
| อิเลือก: Unchecked      หนักงานรายเดือน      หนักงานรายเดือน      เ        โอกาบารายเดือน      เปลต์      เปลต์      เปลต์      เปลต์      เ        โอกาบารายเดือน      เปลต์      เปลต์      เปลต์      เปลต์      เ        โอกาบารายเดือน      เปลต์      เปลต์      เปลต์      เ      เปลต์      เ        โอกาบารายเดือน      เปลต์      เปลต์      เปลต์      เปลต์      เ      เ <td< td=""><td></td></td<> |   |
|                                                                                                    |   |

เมื่อเลือกเสร็จแล้วให้กด 🖉 seect เพื่อแสดงชื่อพนักงานที่เลือกหน้า General

ш

unatest test

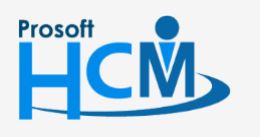

♀ 2571/1 ซอฟท์แวร์รีสอร์ท ถนนรามคำแหง แขวงหัวหมาก เขตบางกะปี กรุงเทพฯ 10240

02-402-6560, 081-359-7687

support@prosofthcm.com

www.prosofthcm.com

พนักงานรายเดือน

📓 Options 📀 Select 🤤 Cancel

3

บันทึกพนักงานสำหรับกลุ่มผู้ใช้ : New : More Action

| 😵 บันทึกพนักงานสำหรับกลุ่มผู่ใช้ : PG05 ทรัพยากรบุคคล  |                       |  |  |  |  |
|--------------------------------------------------------|-----------------------|--|--|--|--|
| 📍 New 🛛 🛃 Save 🛃 Save and New 🔓 Save and Close 🧔 Print | More Action 🕇 🧿 Close |  |  |  |  |
| บันทึกพนักงานส่าหรับกลุ่มผู้ใช้                        | กำหนดกลุ่มพนักงาน     |  |  |  |  |

#### บันทึกพนักงานสำหรับกลุ่มผู้ใช้ : New : More Action

#### กำหนดกลุ่มพนักงาน

ใช้สำหรับกำหนดกลุ่มผู้ใช้โดยให้กรองตามเงื่อนไขการเลือกพนักงาน

1. เลือกเงื่อนไขกำหนดกลุ่มพนักงาน

| 😚 บันทึกพนักงานสำหรับกลุ่มผู้ใช้ 🛛 🗙 |                   |           |        |        |  |  |
|--------------------------------------|-------------------|-----------|--------|--------|--|--|
| กำหนดกลุ่มพนักงาน                    | แสดงข้อมูลพนักงาน |           |        |        |  |  |
| รทัสกลุ่มผู้ใช้                      | PG-002            | ผู้บริหาร | และผู้ | จัดการ |  |  |
| เงื่อนไขกำหนดกลุ่มพนักงาน            |                   |           |        |        |  |  |
| หน่วยงาน                             | OR001             |           | ถึง    | OR001  |  |  |
| กลุ่มพนักงาน                         |                   |           | ถึง    |        |  |  |
| ประเภทพนักงาน                        |                   | +         |        |        |  |  |
| ตำแหน่งงาน                           |                   |           | ถึง    |        |  |  |
| ระดับพนักงาน                         |                   |           | ถึง    |        |  |  |
| รหัสพนักงาน                          |                   |           | ถึง    |        |  |  |
| แสดงข้อมูลพนักงาน                    |                   |           |        |        |  |  |
|                                      |                   |           |        |        |  |  |
|                                      |                   |           |        |        |  |  |
| Refresh OK Cancel                    |                   |           |        |        |  |  |
| Task Result                          |                   |           |        |        |  |  |

รหัสกลุ่มผู้ใช้ : เลือกรหัสกลุ่มผู้ใช้ที่ต้องการกำหนด

#### เงื่อนไขกำหนดกลุ่มพนักงาน

- หน่วยงาน : เลือกกรองข้อมูลโดยการกรองตามหน่วยงาน
- กลุ่มพนักงาน : เลือกกรองข้อมูลโดยการกรองตามกลุ่มพนักงาน
- ประเภทพนักงาน: เลือกกรองข้อมูลโดยการกรองตามประเภทพนักงาน
- ตำแหน่งงาน : เลือกกรองข้อมูลโดยการกรองตามตำแหน่งงาน
- ระดับพนักงาน : เลือกกรองข้อมูลโดยการกรองตามระดับพนักงาน
- รหัสพนักงาน : เลือกกรองข้อมูลโดยการกรองตามรหัสพนักงาน

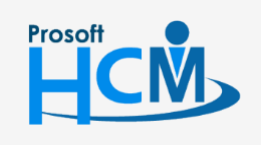

♀ 2571/1 ซอฟท์แวร์รีสอร์ท ถนนรามคำแหง แขวงหัวหมาก เขตบางกะปี กรุงเทพฯ 10240

02-402-6560, 081-359-7687

support@prosofthcm.com

www.prosofthcm.com

แสดงข้อมูลพนักงาน : เมื่อเลือกข้อมูลเรียบร้อยแล้วให้ Click 🎰 เพื่อแสดงข้อมูลตามเงื่อนไข

เมื่อ Click แล้ว จะแสดงรายชื่อพนักงานตามเงื่อนไขที่เลือก เมื่อตรวจสอบข้อมูลแล้วมีพนักงานที่
 ต้องการลบออก สามารถเลือกพนักงานที่ต้องการลบและ Click = หรือ Click ขวา > "Delete" ได้

| 😚 บันทึกพนักงานสำหรับกลุ่มผู้ใช้ 🛛 🗶                      |                                        |                   |                      |                      |               |  |  |
|-----------------------------------------------------------|----------------------------------------|-------------------|----------------------|----------------------|---------------|--|--|
| กำหน                                                      | ี่ กำหนดกลุ่มพนักงาน แสดงข้อมูลพนักงาน |                   |                      |                      |               |  |  |
|                                                           | รหัสพนักงาน                            | ชื่อพนักงาน       | หน่วยงาน             | ตำแหน่ง              | กลุ่มพนักงาน  |  |  |
| ≥1                                                        | 60-005                                 | นางสาวสมฤดี รักษา | ฝ่ายบัญชี            | เจ้าหน้าที่ฝ่ายบัญชี | พนักงานทั่วไป |  |  |
| 2                                                         | 60-007                                 | นางสมใจ ใฝ่ดี     | เจ้าหน้าที่ฝ่ายบุคคล | เจ้าหน้าที่สรรหา     | พนักงานทั่วไป |  |  |
| 3                                                         | 60-008                                 | นายสมจิต รักดี    | พนักงานฝ่ายผลิต      | เจ้าหน้าที่ฝ่ายผ     | พนักงานทั่วไป |  |  |
| 4                                                         | 60-009                                 | นายสมโชค มั่งมี   | พนักงานฝ่ายผลิต      | เจ้าหน้าที่ฝ่ายผ     | พนักงานทั่วไป |  |  |
| 5                                                         | 60-010                                 | นายสมชาย มาไว     | พนักงานฝ่ายผลิต      | เจ้าหน้าที่ฝ่ายผ     | พนักงานทั่วไป |  |  |
| 6                                                         | 60-011                                 | นางสาวพนักงานใหม่ | ฝ่ายบุคคล            | เจ้าหน้าที่ฝึกอบรม   | พนักงานทั่วไป |  |  |
| KI 4I • Record 1 of 6 • • • • • • • • • • • • • • • • • • |                                        |                   |                      |                      |               |  |  |
| Refresh OK Cancel                                         |                                        |                   |                      |                      |               |  |  |
| Task Result                                               |                                        |                   |                      |                      |               |  |  |

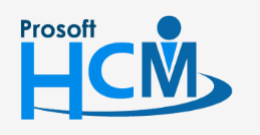

♀ 2571/1 ซอฟท์แวร์รีสอร์ท ถนนรามคำแหง แขวงหัวหมาก เขตบางกะปี กรุงเทพฯ 10240

02-402-6560, 081-359-7687

support@prosofthcm.com

www.prosofthcm.com